# LC300 / LC300S Quick Installation Guide

www.MyLumens.com

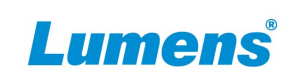

## 1. Product connection

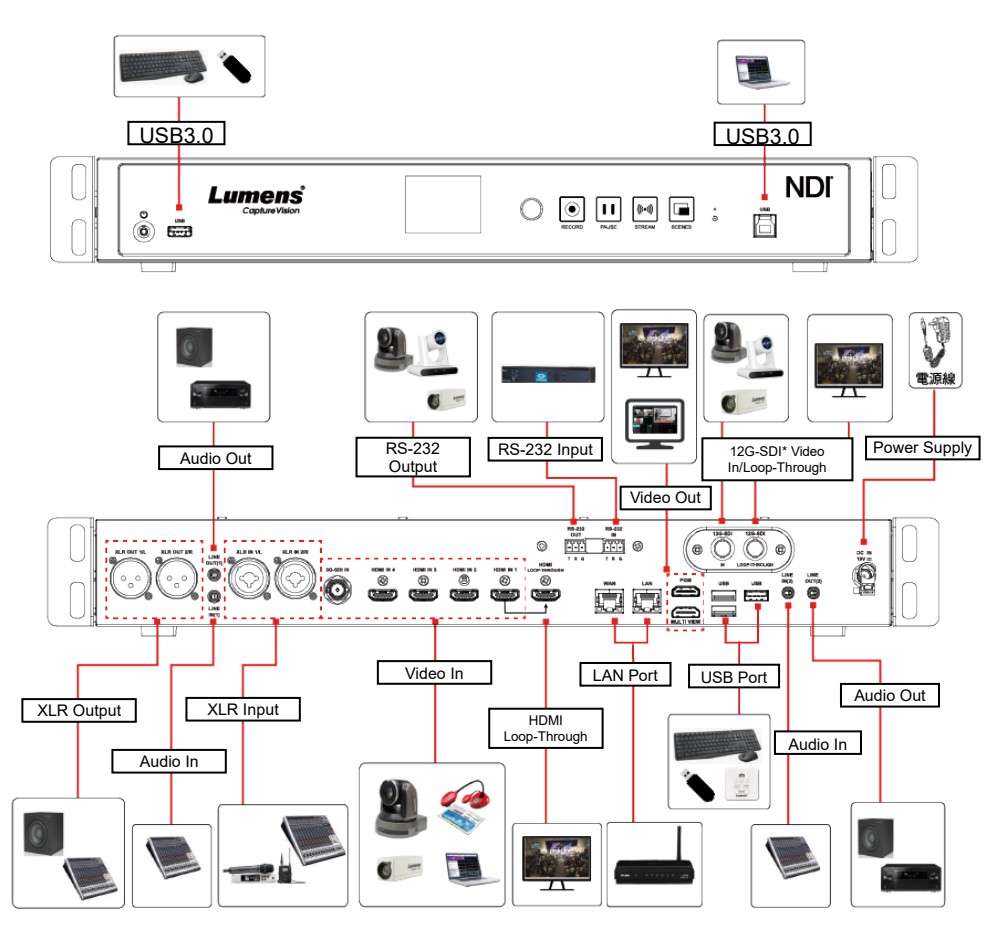

\*12G-SDI is only applicable to LC300S

### 2. Real-time operation menu

 Connect the HDMI MultiView output to the display panel to show the realtime operation menu

(the default output is director screen, click HOME return to the menu)

 Connect the keyboard/mouse through the USB port and use the keyboard/mouse to select the menu settings

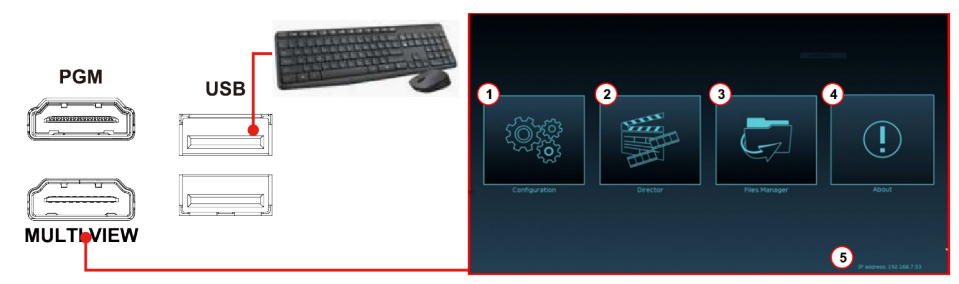

| Items | Name                   | Function Descriptions                                                                                                    |  |  |
|-------|------------------------|----------------------------------------------------------------------------------------------------|--|--|
| 1     | System Settings        | Perform the system network setting, recording/streaming encoded setting                                                                     |  |  |
| 2     | Director<br>Management | Input signal selection, audio source management, recording/streaming<br>control, output version selection, and network video camera control |  |  |
| 3     | File<br>Management     | Conduct the video file content management, including the following functions: upload, download, delete, replay video files                  |  |  |
| 4     | About                  | Display the current firmware version and relevant production information of device                                                          |  |  |
| 5     | Device IP              | When connecting to the router, the current assigned device IP address will be displayed                                                     |  |  |

## 3. Webpage management

**3.1** Confirm the IP address of the device

Connect the WAN to the router and get the IP address of the device in the HDMI MultiView output screen.

**3.2** Input the device's IP address into a web browser to access the webpage management login interface.

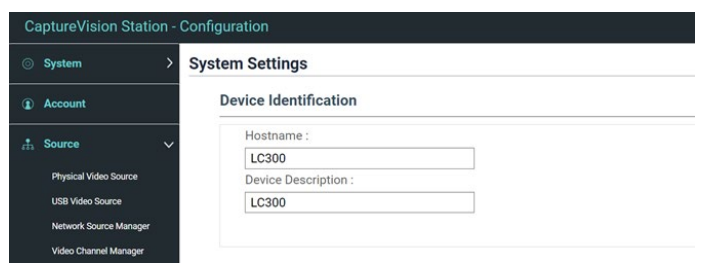

#### 4.1.1 Physical Video Source Manager

Click **[Edit]** to edit the HDMI signal source name and resolution \*LC300S supports 12G-SDI signal sources and can switch signal sources on the Video Input1 edit page

| ID | Source Name   | Source Configuration | Visca Address | Protocol      | Edit |  |
|----|---------------|----------------------|---------------|---------------|------|--|
| 1  | VC-TR40       | 12G SDI              | N/A           | VISCA_OVER_IP | Ľ    |  |
| 2  | Video Input 2 | HDMI 2               | N/A           | N/A           | Ľ    |  |
| 3  | Video Input 3 | HDMI 3               | N/A           | N/A           | Ľ    |  |
| 4  | Video Input 4 | HDMI 4               | N/A           | N/A           | Ľ    |  |

#### **4.1.2** USB Video Source

Click [+Add], select the USB signal source device and apply to add.

| 🕂 Add |             |                                 |        |
|-------|-------------|---------------------------------|--------|
| ID    | Source Name | Source Configuration            | Delete |
| 1     | VC-TR60     | Lumens VC-TR60 Camera: Lumens V | Ē      |

#### 4.1.3 Network Source Manager

Support automatic search for network cameras within the local area network or manually add RTSP/SRT streams

- Network Source
  - (1) Click **[Refresh]** to search for network cameras within the local area network
  - (2) Select Camera, click [Login]
  - (3) Enter username/account, click [Authentication]
  - (4) Certification complete, status displayed as [OK]

| 👌 Refresh  | 1            |                 |              |        | 3 0017400 :<br>at=n<br>Petersod :<br> |        |
|------------|--------------|-----------------|--------------|--------|---------------------------------------|--------|
| Host Name  | IP Address   | MAC             | Manufacturer | Status | Connected                             | Delete |
| VC-A71P-HN | 192.168.4.56 | DC:E2:AC:02:B4: | 2            | Login  | ОК                                    | ۵.     |
| VC-TR40    | 192.168.4.90 | DC:E2:AC:02:E1: |              | Login  | ОК                                    | Ū      |
| VC-TR40    | 192.168.4.44 | DC:E2:AC:02:E0: | Lumens 4     | ОК     | ОК                                    | Ū      |
|            |              |                 |              |        |                                       |        |

#### Network Stream

Click **[Add]**, enter the streaming information, manually add RTSP/SRT streams

| 🕂 Add       |                               |      |         |
|-------------|-------------------------------|------|---------|
|             |                               |      |         |
| Device Name | URL                           | Edit | Delete  |
| VC-A51P     | rtsp://192.168.4.69:8557/h264 | Ľ2   | <b></b> |

- 4.2 Video Channel Manager
  - 4.2.1 Click on [Edit]
  - 4.2.2 The online video sources will be displayed in a list, please drag the source to the desired channel

| Network Stream |               |            |           |  |  |  |
|----------------|---------------|------------|-----------|--|--|--|
|                | Total Source: |            |           |  |  |  |
|                | VC-A71P-HN 🚸  |            |           |  |  |  |
|                |               |            |           |  |  |  |
|                |               |            |           |  |  |  |
| Chennel 1      | Obannal 2:    | Channel 2: | Channel 4 |  |  |  |
|                |               | LIDMI 2    |           |  |  |  |
| TIDIVIT 1      | VC-TR40       | VC-A51P    | VC-R30    |  |  |  |
|                |               |            |           |  |  |  |
| -              |               |            |           |  |  |  |

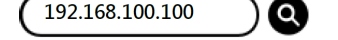

**3.3** Enter the account/password to log in

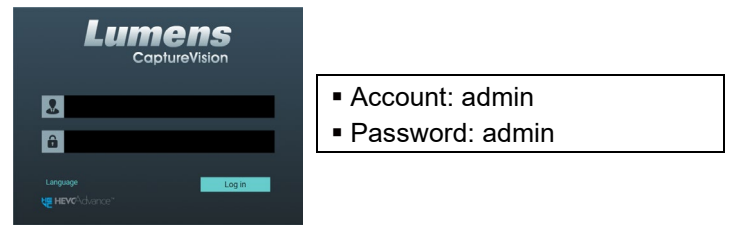

## 4. Search and add video sources

**4.1** System Settings (Configuration) > Video Source

Support HDMI/ SDI/ USB/ IP signal source settings

\*12G-SDI is only applicable to LC300S

#### Cancel Apply

- **4.3** Go to the director's management page and set up the channel signal source
  - 4.3.1 Click [Video], select the channel video source
  - 4.3.2 Click [▶] to preview the screen of each channel signal source
  - 4.3.3 PVM: Click [▶] to output the preview screen
  - 4.3.4 PGM: Click [▶] to output the director's screen
  - 4.3.5 If you want to switch scenes, click [CUT] to switch to the director's screen

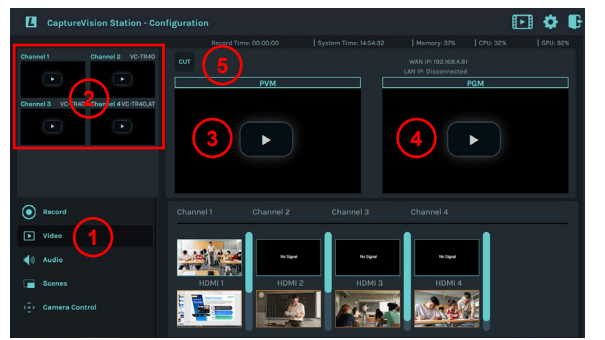

www.MyLumens.com

## Lumens

## 5. Director Management

Follow these steps to access the Director Management Interface

- HDMI MultiView output •
- Log in to the web page by entering the online Director's Account / Password (default setting: director/director)

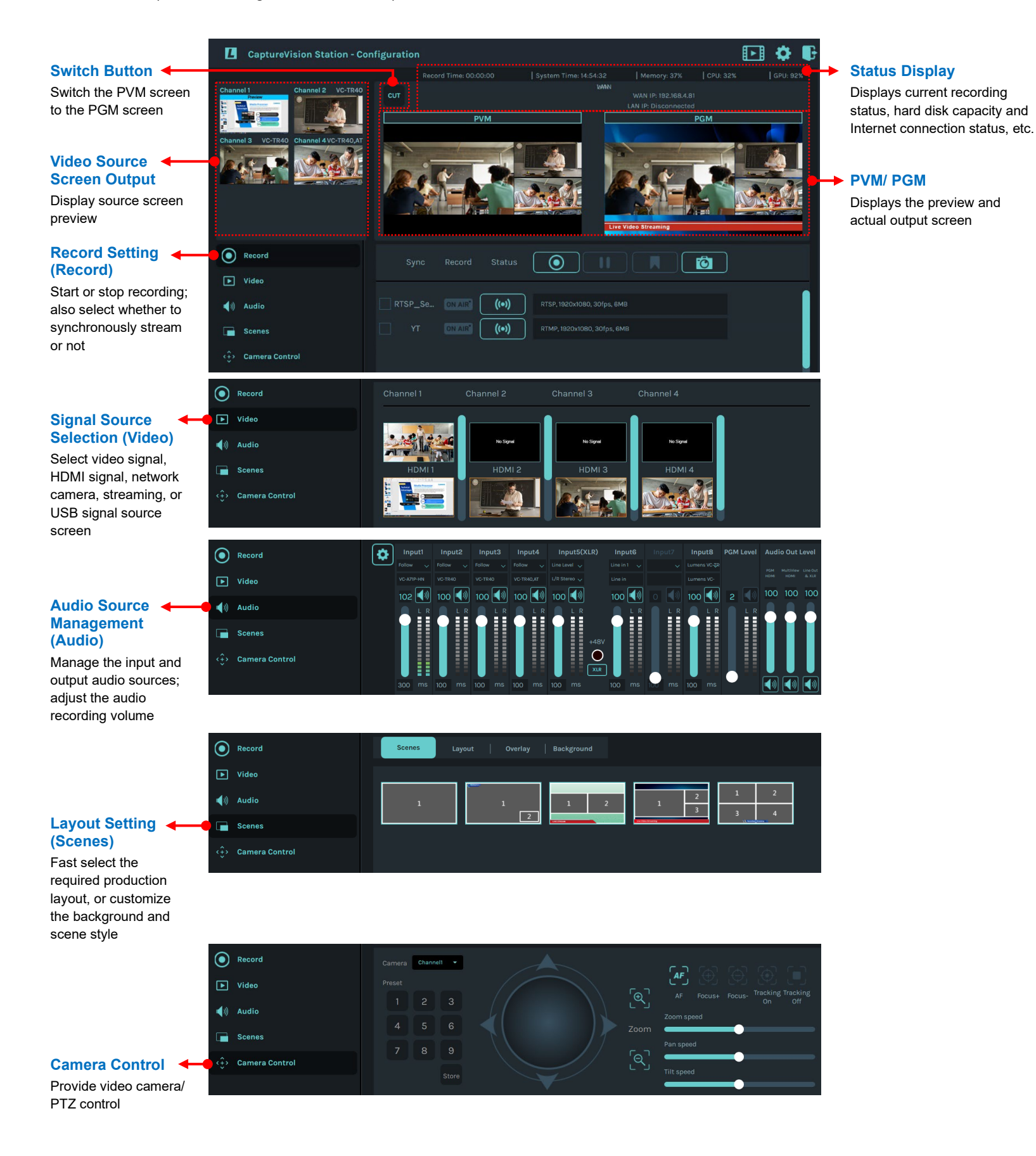

## \*For questions about the installation, please scan the QR Code. A support person will be assigned to assist

you.

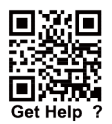

Copyright © Lumens Digital Optics Inc. All rights reserved.